# The Committees Pages on Sussex Direct

You can view Groups and view/manage Documents on the Sussex Direct Committees Pages by going to the **Admin** tab and selecting **My Groups**.

## My Groups

#### My Groups table

| My Groups Help                           |            |         |             |             |            | lp 🗘 —      |           |
|------------------------------------------|------------|---------|-------------|-------------|------------|-------------|-----------|
| Group Name 🗢                             | Group Type | Contact | From        | То          | Status     | Meets       | Documents |
| Council                                  | Committee  | COUNCIL | 30-Aug-2006 | 31-Jul-2111 | Ex-Officio | Termly      |           |
| Court                                    | Committee  |         | 30-Aug-2006 |             | Member     | Annually    | ×         |
| Senior Managers' Forum                   | Team       | smf-old | 30-Aug-2006 |             | Member     | Fortnightly |           |
| Senior Officers of the University        | Officers   |         | 30-Aug-2006 |             | Member     | Ad-Hoc      |           |
| Vice-Chancellor's Office (for Directory) | Officers   |         | 21-Sep-2006 |             | Member     | Ad-Hoc      |           |

The **My Groups** table lists the groups of which you are a member. This is the main table, through which you access information and view/manage documents for your groups. Click on a link in the **Group Name** column to do so. This takes you to a page displaying the **Group Members** table and the **Meetings & Documents** table.

The Contact column displays the email alias for the group. Click on the link to email the group.

If any documents have been uploaded for a group, a tick will be displayed in the **Documents** column.

#### Group Members table

| Committee Me     | mbers: Space Planni                                                          | es 🖬                               | Gallery                              | 🖾 Help                                                                                                    | 0 –         |          |
|------------------|------------------------------------------------------------------------------|------------------------------------|--------------------------------------|----------------------------------------------------------------------------------------------------|-------------|----------|
| Membership La    | Membership Last Updated: 07-Apr-2005 by Mr Tim Alley Group Last Updated: 07- |                                    |                                      |                                                                                                    |             |          |
| Status 🔷 🗢       | Name                                                                         | Position                           | Department                           | Voting Right                                                                                                    | Start Date  | End Date |
| Chair            | Dr Lucy Browne                                                               | Senior Lecturer In<br>Biochemistry | Biochemistry                         | ×                                                                                                    | 01 Apr 2004 |          |
| Deputy Chair     | Prof Anthony Smith                                                           | Professor Of Biology               | Biology and Environmental<br>Science | ×                                                                                                    | 01 Apr 2004 |          |
| Member           | Prof Joanne Egg                                                              | Lecturer in Neuroscience           | Biology and Environmental<br>Science | ×                                                                                                    | 01 Apr 2004 |          |
|                  | Dr Rob Slipper                                                               | Senior Lecturer In Psychology      | Psychology                           | <ul> <li>Image: A set of the set of the</li></ul> | 01 Apr 2004 |          |
| Secretary        | Ms Pauline Pump                                                              | Lecturer in Biohemistry            | Biochemistry                         | ×                                                                                                    | 07 Apr 2005 |          |
| Total: 5 records |                                                                              |                                    |                                      |                                                                                                    |             |          |

To view details about a group member, click on their name in the Name column.

To email the group, click on the envelope icon  $\square$  in the table header.

## Meetings & Documents table

| Meetings & Documents: Space Planning for Life Sciences |                                                         |                 | Upload Document 🖂 | Help [                                                                   | - 4        |        |
|--------------------------------------------------------|---------------------------------------------------------|-----------------|-------------------|--------------------------------------------------------------------------|------------|--------|
| Group<br>• Gener<br>• Outlin                           | Documents:<br>ral_Policy.doc (ward) 📄<br>e.doc (ward) 🖹 |                 |                   |                                                                          |            |        |
| No.                                                    | Date                                                    | Time            | Location          | Documents                                                                |            |        |
| 3                                                      | Wed 13 June 2007                                        | 2:00pm - 5:50pm | Room 2A01         | • Jun07_Agenda (Word) 🗎                                                  |            |        |
| 2                                                      | Wed 9 May 2007                                          | 2:00pm - 5:50pm | Room 2A01         | May07_Agenda (word)     May07_Minutes.doc (word)                         |            |        |
| 1                                                      | Wed 11 Apr 2007                                         | 2:00pm - 5:50pm | Room 2A01         | Proposal.doc (Word)     Apr07_Agenda (Word)     Apr07_Minutes.doc (Word) |            |        |
|                                                        |                                                         | ·               |                   |                                                                          | Total: 3 r | ecords |

The **Meetings & Documents** table displays a list of meetings of the selected group. Meetings which have passed are shown greyed out. This table also allows you to upload documents if you are permitted to do so. For Committees, only Secretaries may upload documents and amend information about them. For Teams, any member may do so. When relevant, the Upload Document button [see below] appears.

Documents attached to the group as a whole are shown in the table sub-header. Documents attached to a specific meeting are shown in the corresponding table row. Click on the text link to download or view the document. Each link is shown with a colour-coded icon:

- Red: Only available to the group •
- Grey: Available to anyone logged into Sussex Direct •
- White: Available to anyone

Clicking on the icon takes you to the Manage Document table [see below] where you can edit information about the document if you are permitted to do so [Committee Secretaries or any Team members].

### Upload Document button

Clicking the Upload Document button takes you into edit mode and allows you to

- upload a document •
- attach the document to a meeting or to the group as a whole •
- enter information about the document •

| Add to Meetings & Documen | Cancel                                                                                                    | Save | Help        |       |
|---------------------------|----------------------------------------------------------------------------------------------------|------|-------------|-------|
| Document:                 | Browse Maximum file size: 5 megabytes                                                                                   |      |             |       |
| Attach to Meeting:        | Attach to group<br>Wed 13 Jun 2007 2:00pm - 5:50pm<br>Wed 9 May 2007 2:00pm - 5:50pm<br>Wed 11 Apr 2007 2:00pm - 5:50pm |      |             |       |
| Publication Status:       | Accessible by authenticated Sussex Direct user 💌 📄                                                                      |      |             |       |
| Document Type:            | Papers 🔽                                                                                                    |      |             |       |
| Document Title:           |                                                                                                    |      |             |       |
| Document Author:          | Pauline Pump                                                                                                    |      |             |       |
| Committee Paper No:       |                                                                                                    |      |             |       |
| Display Order:            |                                                                                                    |      |             |       |
| Description:              |                                                                                                    | ×    |             |       |
|                           |                                                                                                    | ٦    | Total: 3 re | cords |

To locate a document on your computer, click the 'Browse...' button. Enter information about the document using the menus and text boxes. Then click on 'Save' in the table header to return to the **Meetings & Documents** table.

#### Manage Document table

Clicking on the || / || / || icon in the **Meetings & Documents** table takes you to the **Manage Document** table.

| Manage Document: May07_ | Minutes.doc                                   | Delete              | Edit  | Help      | þ      | -    |  |
|-------------------------|-----------------------------------------------|---------------------|-------|-----------|--------|------|--|
| View Document           | Attach to Meeting/Group                       |                     | « Cor | nmittee I | nforma | tion |  |
| Meeting:                | Space Planning for Life Sciences, 09-May-2007 |                     |       |           |        |      |  |
| Publication Status:     | Accessible by group members only 📄            |                     |       |           |        |      |  |
| Date Distributed:       | 15 May 2007 12.15pm                           | 15 May 2007 12.15pm |       |           |        |      |  |
| Document Type:          | Papers                                        |                     |       |           |        |      |  |
| Document Title:         |                                               |                     |       |           |        |      |  |
| Document Author:        | Pauline Pump                                  |                     |       |           |        |      |  |
| Committee Paper No:     |                                               |                     |       |           |        |      |  |
| Display Order:          |                                               |                     |       |           |        |      |  |
| Description:            |                                               |                     |       |           |        |      |  |
| Upload File Name:       | May07_Minutes.doc                             |                     |       |           |        |      |  |
| Size:                   | 19.5 КЬ                                       |                     |       |           |        |      |  |
| MIME Type:              | application/msword                            |                     |       |           |        |      |  |

The **Manage Document** table displays information about the selected document and, if you have access rights [i.e. if you are a Committee Secretary, or a Team member], allows you to edit or delete that information, in which case the **Attach to Meeting/Group** button will appear.

To view the document, click the View Document button.

To **edit** information about the document, click on 'Edit' in the table header. To **delete** the document, click on 'Delete' in the table header.

The « Committee Information link in the sub-header takes you back to the Meetings & Documents table.

To attach the document to a different group or meeting, or to change who can view the document, click on the **Attach to Meeting/Group** button. This takes you into 'edit' mode:

| Add document to group / m | Cancel                           | Save | Help |  |
|---------------------------|----------------------------------|------|------|--|
| Document:                 | May07_Minutes.doc                |      |      |  |
| Group:                    | Space Planning for Life Sciences |      |      |  |
| Meeting:                  | Please Select 🔽                  |      |      |  |
| Publication Status:       | Accessible by group members only |      |      |  |

## **Searches**

You can view **all Committees** listed in the University Organisation Chart and **all Teams** by going to the **Searches** tab and selecting **Committees**.

You can search for specific **Documents** by going to the **Searches** tab and selecting **Documents**.

| Search for Documents |               |                 | Search Help       |
|----------------------|---------------|-----------------|-------------------|
| Document Name        | Document Type | Document Author | Uploaded Since    |
| IMINUTES             | Any 🔟         |                 | UI • Apr • 2007 • |

The **Search for Documents** table allows you to search for any documents to which you have access rights, as specified by the || / || / || icons.

The search facility is not case sensitive. You may enter information into one or more of the fields. You may enter any characters contained in the search term.

The Uploaded Since column allows you to search for documents uploaded since a date you specify.

Click on the 'Search' button in the table header to view your results.

| Documents Search Results                                      |        |              |         | Re-Search Help 🗍                              |  |
|---------------------------------------------------------------|--------|--------------|---------|-----------------------------------------------|--|
| Results for Document Name=Minutes, Uploaded Since=01-Apr-2007 |        |              |         | 2 results found                               |  |
| Document 🗢                                                    | Туре   | Author       | Size    | Group (Meeting)                               |  |
| Jun07_Minutes.doc (Ward)                                      | Papers | Pauline Pump | 19.5 Kb | Space Planning for Life Sciences 13 June 2007 |  |
| May07_Minutes.doc (Word)                                      | Papers | Pauline Pump | 19.5 Kb | Space Planning for Life Sciences 09 May 2007  |  |
| Total: 2 records                                              |        |              |         |                                               |  |

In the list of results, click on the link in the **Document** column to download or view the document.

If you have access rights [i.e. if you are a Committee Secretary or a Team member], clicking on the colourcoded icon takes you to the **Manage Document** table as described above.

Clicking on the link in the **Group (Meeting)** column takes you to the **Committee Members** and the **Meetings & Documents** tables as described above.